## Reopening Assignments to Users (Test and Study modes)

## All Users in a Class

- 1. Click Assignments
- 2. Select Manage Assignments
- 3. Find the Assignment you want to adjust; by name or exam/class search filters

| Exam master.                 | Mana Mana                        | age Assignmer           | nts               |            |                                     | Claudia Faculty | Me Me           |
|------------------------------|----------------------------------|-------------------------|-------------------|------------|-------------------------------------|-----------------|-----------------|
| Academic Manager             |                                  |                         |                   |            |                                     |                 |                 |
| Go to User Mode<br>Tutorials | Search                           |                         |                   |            |                                     |                 |                 |
| Dashboard                    | Exam:                            |                         |                   |            |                                     |                 |                 |
| Exams -                      | Please Select.                   |                         | *                 |            |                                     |                 |                 |
| Classes -                    | Class:                           |                         |                   |            |                                     |                 |                 |
| Assignments -                | Please Select.                   |                         | *                 |            |                                     |                 |                 |
| Create an Assignment         | Assignment:                      |                         |                   |            |                                     |                 |                 |
| Manage Assignments           | Name                             |                         |                   |            |                                     |                 |                 |
| Assignment Reports           | Archive Status<br># Active © Arc | hived                   |                   |            |                                     |                 |                 |
| Content -                    | Availability:                    |                         |                   |            |                                     |                 |                 |
| Administration +             | In Current © Pe                  | ending Closed/Cancelled | P All             |            |                                     |                 |                 |
|                              | Search                           |                         |                   |            |                                     |                 |                 |
|                              | 1.1                              |                         |                   |            |                                     |                 |                 |
|                              |                                  | 5                       |                   |            |                                     |                 |                 |
|                              | Assignment                       | \$                      |                   |            |                                     |                 |                 |
|                              |                                  |                         |                   |            |                                     |                 |                 |
|                              | Options                          | Name                    | Exam              | Class      | Test<br>Window                      |                 | Test<br>Minutes |
|                              | Actions 0 =                      | Demo Assignments        | Demo Anatomy Exam | Demo Class | 2019-11-21 00:00 - 2020-01-31 00:00 |                 | 120             |

- 4. Click Actions button to the left of the assignment name
- 5. Select Re-open Scored Tests and/or Re-open Scored Studies\*

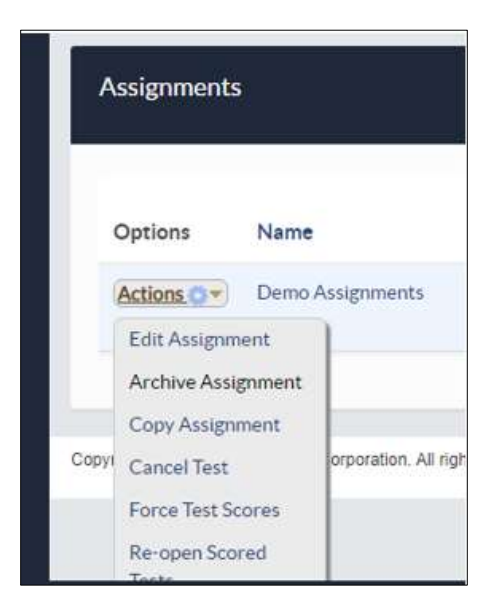

\*If the assignment window has already expired, you will need to Edit the Assignment (also under Actions

button) to adjust the test/study window and minutes

| Edit Assignment                                                         |                        |
|-------------------------------------------------------------------------|------------------------|
| Assground Tasks *                                                       |                        |
| In Pression Respective #                                                |                        |
| () Progen Bernin Period Mar <sup>10</sup><br>Rami, Devis, Assistery Com |                        |
| Cher. Deven 11 and                                                      |                        |
| "Happined form are more of an an armite                                 |                        |
| Paradia Federa Ded viewable for manifold                                |                        |
| EEBBE-E-PR                                                              |                        |
| ventere - tigt -                                                        |                        |
|                                                                         |                        |
|                                                                         |                        |
|                                                                         |                        |
| Portici Portici d' tra                                                  |                        |
| and the second second second second                                     |                        |
|                                                                         |                        |
| Test Options                                                            | Study Options          |
| Test Mindow Mark 1019 12 21 2010                                        | Available Madee        |
| And Room to recent                                                      | Task Webw: flart       |
| Mandan (12)                                                             | ter.                   |
| al Alianamin ()                                                         |                        |
| Contraction of the provide                                              |                        |
| C. Charles and D.                                                       | () Anadia Factoria (2) |

## Individual Student(s)

- Follow steps 1 3 listed above. Then use the Actions dropdown menu (Edit Assignment) or click on the Assignment name to be directed to the Manage Assignments page.
- 2. Scroll down to User Assignments
- 3. Select the **Actions** button to the right of the individual student for whom you want to re-open the test/study

| Student, Anna     | Actions 💽 🔻       | 3m 19s | 1h 57m | 2019-11-25 14:26 | 2019-11-25 14:29 | 26.0% |
|-------------------|-------------------|--------|--------|------------------|------------------|-------|
|                   | Test Print View   |        |        |                  |                  |       |
| Student, Anthony  | Force Close Test  | Os     | 1h 58m | 2019-11-25 15:46 | 2019-11-25 15:48 | 54.0% |
|                   | Force Close Study |        |        |                  |                  |       |
| Student, Benjamin | Re-Open Test      | 32s    | 1h 38m | 2019-11-25 12:55 | 2019-11-25 13:32 | 26.0% |
|                   | Re-Open Study     |        |        |                  |                  |       |

## 4. Select Re-open Tests/Re-open Studies – if test/study window is still open

- a. If test/study window has expired:
  - i. Click on the Student's name
  - ii. Adjust the test/study window and minutes
  - iii. Check the **Custom?** Box to ensure changes will remain even if whole class edits are made (this feature can also be used for students with special accommodations)
  - iv. Click Update Assignment
  - v. Select Re-Open Test/Study from Actions menu next to student's name

| Actions 😋                         | m assigned by <i>Claudia Fa</i>                   | culty to A                  | my Student       |
|-----------------------------------|---------------------------------------------------|-----------------------------|------------------|
| Test Window Start:                | 2019-11-21 00:00                                  | End:                        | 2020-01-31 00:00 |
| Test Minutes 116                  |                                                   |                             |                  |
| Other Options                     | Examinee cannot re-enti<br>when examinee complete | er after lea<br>s this assi | gnment ()        |
| <ul> <li>Receive email</li> </ul> | when examinee comprete                            | 5 1015 5141                 | w (j)            |

5. Repeat steps 3 and 4 for any additional students